# 4 BAB IV WEB SERVER 1 : VIRTUAL HOST

## 4.1 IDENTITAS

Kajian

Layanan Web

## Topik

- 1. Apache
- 2. Virtual Host

## Referensi

- 1. Ubuntu, Ubuntu Server Guide, <u>https://help.ubuntu.com/13.10/</u>
- 2. A. Aulds, Linux Apache Web Server Administration Second Edition, Sybex, 2002.
- 3. R. Bowen, K. Coar, Apache Cookbook Second Edition, O'Reilly Media, 2007.

## Kompetensi Utama

- 1. Mampu melakukan konfigurasi dasar web server apache
- 2. Mampu membuat virtual host

## Lama Kegiatan Praktikum

- 1. Pertemuan Terbimbing : 1 x 120 menit
- 2. Kegiatan Mandiri : 2 x 120 menit

#### **Parameter Penilaian**

- 1. Jurnal Pengamatan
- 2. Tugas Akhir

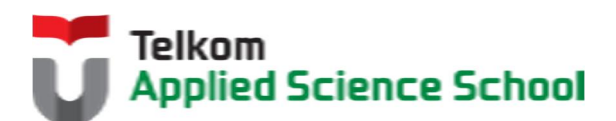

# 4.2 PERTANYAAN PENDAHULUAN

Kerjakan tugas pendahuluan ini, jika sudah selesai, kumpulkan kepada asisten anda. Waktu pengerjaan maksimal 15 menit.

- 1. Sebutkan dan jelaskan fungsi dari web server?
- 2. Sebutkan jenis-jenis webserver ?
- 3. Apakah yang dimaksud dengan virtual host?

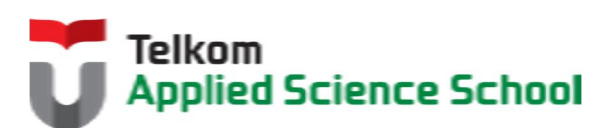

#### **4.3 PRAKTIK**

#### 4.3.1 Instalasi Paket

#apt-get install apache2#apt-get install php5#apt-get install mysql-server# apt-get install php5-mysql

#### 4.3.2 Ketentuan

- IP Address Web Server = 192.168.98.1/24
- IP Address DNS Server = 192.168.98.1/24

#### 4.3.3 Konfigurasi DNS Server

Buat subdomain berikut :

- Subdomain departemen marketing : marketing.[nama\_anda].com Contoh : marketing.prajna.com
- Subdomain departemen IT : it.[nama\_anda].com Contoh : it.prajna.com

#### 4.3.4 Konfigurasi Virtual Host pada Web Server Apache

# 1) Tambahkan konfigurasi berikut pada /etc/apache2/sites-enabled/000-default.conf

<VirtualHost \*:80> ServerName marketing.[nama\_anda].com ServerAdmin admin@[nama\_anda].com DocumentRoot /var/www/marketing </VirtualHost> <Directory "/var/www/marketing"> Options Indexes FollowSymLinks MultiViews ExecCGI AllowOverride All Order allow,deny Allow from all </Directory>

```
<VirtualHost *:80>
ServerName it.[nama_anda].com
ServerAdmin admin@[nama_anda].com
DocumentRoot /var/www/it
</VirtualHost>
<Directory "/var/www/it">
Options Indexes FollowSymLinks MultiViews ExecCGI
AllowOverride All
Order allow,deny
Allow from 192.168.98.135
Allow from 10.10.10.0/24
</Directory>
```

2) Buat direktori marketing dan it dibawah /var/www
 #mkdir /var/www/marketing
 #mkdir /var/www/it

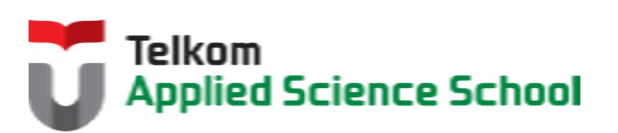

3) Pada direktori /var/www/marketing , buat file "index.php" dengan isi sebagi berikut :

```
<html>
<body>
<h1>Webnya poenya divisi marketing</h1>
</body>
</html>
```

4) Pada direktori /var/www/it, buat file "index.php" dengan isi sebagi berikut :

```
<html>
<body>
<h1>Webnya poenya divisi IT</h1>
</body>
</html>
```

# 4.3.5 Pengamatan

- Konfigurasi klien web server dengan IP Address 192.168.98.5/24 Gunakan browser untuk mengakses marketing.[nama\_anda].com dan it.[nama\_anda].com Apa yang terjadi?
- 2) Konfigurasi klien web server dengan IP Address 192.168.98.135/24 Gunakan browser untuk mengakses marketing.[nama\_anda].com dan it.[nama\_anda].com Apa yang terjadi?

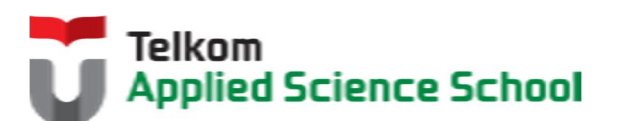

#### 4.4 TEST AKHIR

- 1. Jelaskan parameter berikut :
  - a) ServerName
  - a) ServerAdmin
  - b) DocumentRoot
- 2. Apakah yang dimaksud pada konfigurasi berikut :

```
Order allow, deny
Allow from 192.168.98.135
Allow from 10.10.10.0/24
```

3. Buatlah konfigurasi virtual host yang mengijinkan diakses hanya dari IP 192.168.98.111 dengan subdomain operasional.[nama\_anda].com

#### 4.5 RESUME

## 4.5.1 Jurnal Pengamatan

Buatlah dokumentasi dari langkah penyelesaian sampai dengan pengamatan yang terdiri dari :

- 1. Print screen tiap-tiap langkah penyelesaian sampai dengan pengamatan
- 2. Penjelasan hasil print screen tiap-tiap langkah tersebut.

## 4.5.2 Lain-lain

- 1. Kumpulkan jurnal anda kepada para asisten maksimal 1x24 jam setelah praktikum selesai.
- 2. Media pengerjaan dan pengumpulan bebas, ikuti aturan yang telah ditetapkan oleh asisten praktikum.

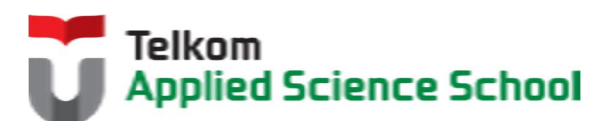